### **GUÍA DE NAVEGACIÓN**

### Página de Becas

### **1. Página de Becas:** Visita la página de becas aquí:

www.sfp.gov.py/becas/publicaciones/activo

#### 2. Opción de Búsqueda:

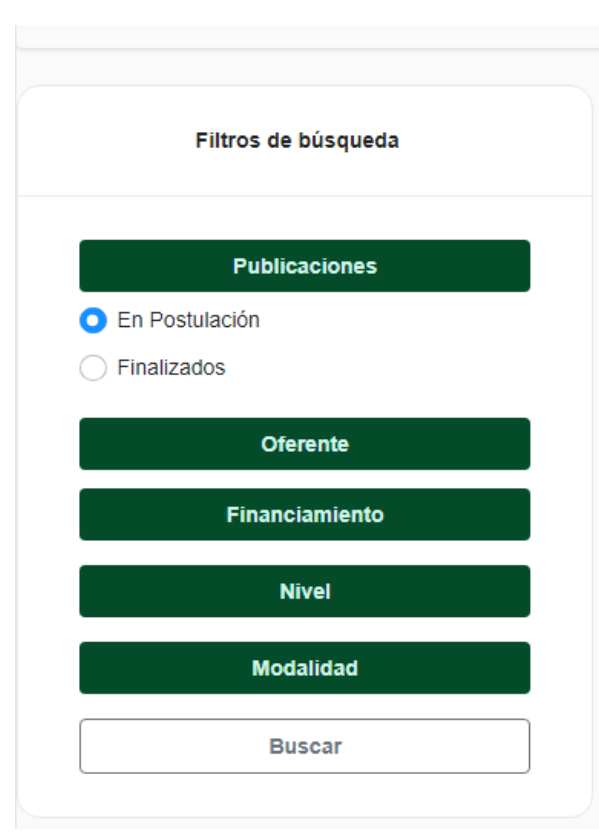

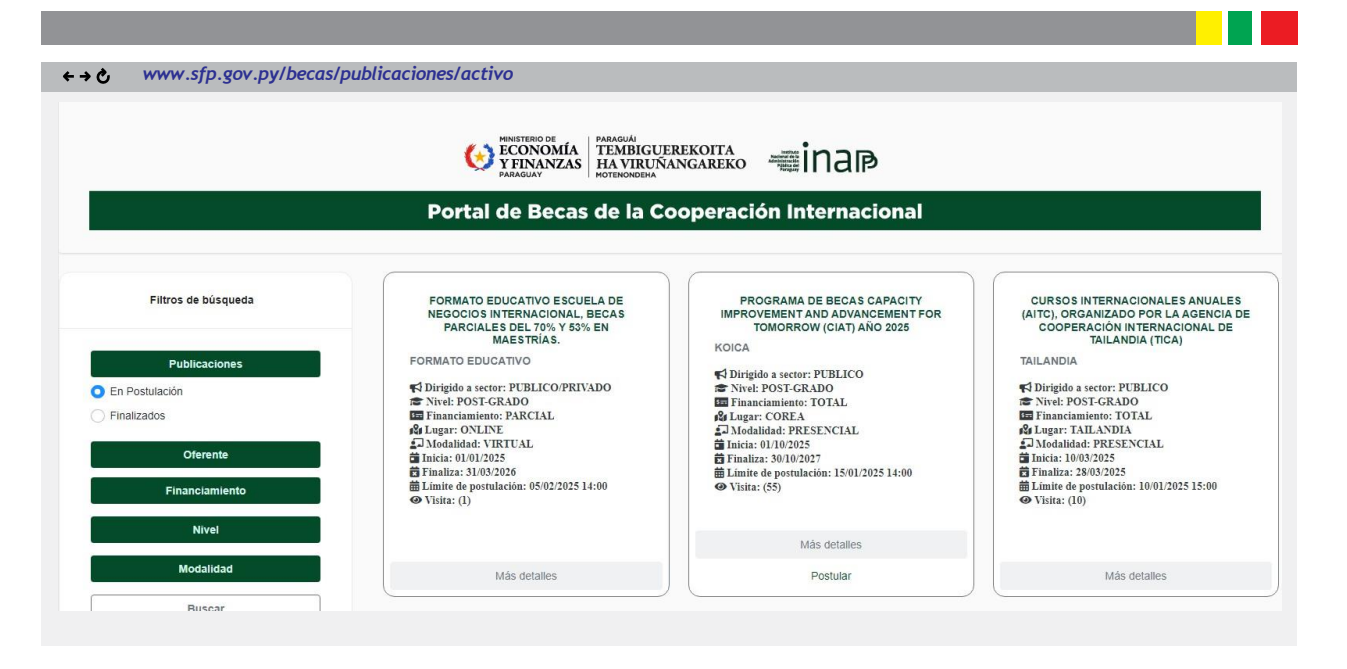

• En el margen izquierdo, encontrarás diversas opciones de búsqueda para consultar las becas disponibles, tales como:

- **Publicaciones:** Aquí se muestran todas las becas disponibles, incluyendo las que están abiertas para postulaciones y las que ya han cerrado.
- En Postulación: Son las becas que actualmente están aceptando postulaciones,
- **Finalizados:** Corresponden a las becas cuyo periodo de postulación ha concluido, donde también puedes ver los candidatos seleccionados y las ofertas de años anteriores.

# **GUÍA DE NAVEGACIÓN**

| Filtros de búsqueda                                                   | Filtros de búsqueda                                                   | Filtros de búsqueda                                          |
|-----------------------------------------------------------------------|-----------------------------------------------------------------------|--------------------------------------------------------------|
| Publicaciones <ul> <li>En Postulación</li> <li>Einalizados</li> </ul> | Publicaciones <ul> <li>En Postulación</li> <li>Finalizados</li> </ul> | Publicaciones         • En Postulación         • Finalizados |
| Oferente                                                              | Oferente                                                              | Oferente Todos                                               |
| Financiamiento                                                        | - Todos -                                                             | Financiamiento <ul> <li>TOTAL</li> </ul>                     |
| Nivel                                                                 | JICA<br>AECID                                                         | <ul> <li>PARCIAL</li> <li>A CONCESIÓN DE BECAS</li> </ul>    |
| Modalidad                                                             | AGCID<br>KOICA<br>EMBAJADA DEL JAPÓN EN EL<br>PARAGUAY                | Nivel                                                        |

- Oferente: Filtra las becas según la entidad que las ofrece, como KOICA, TICA, OEA, entre otras.
- Financiamiento: Filtra las becas según el tipo de financiamiento, ya sea total o parcial.

# **GUÍA DE NAVEGACIÓN**

| Filtros de búsqueda    | Filtros de búsqueda  |
|------------------------|----------------------|
| Todos 🔹                | O TOTAL              |
|                        | O PARCIAL            |
| Financiamiento         | A CONCESIÓN DE BECAS |
| • TOTAL                |                      |
| PARCIAL                | Nivel                |
| O A CONCESIÓN DE BECAS | O PREGRADO           |
|                        | GRADO                |
| Nivel                  | O POST-GRADO         |
| O PREGRADO             |                      |
| ⊖ GRADO                | Modalidad            |
| O POST-GRADO           |                      |
|                        |                      |
| Modalidad              |                      |
| Buscar                 | Buscar               |

- Nivel: Filtra las becas según el nivel de estudios, como pregrado, grado y postgrado.
  Modalidad: Filtra las becas según la modalidad de estudio, ya sea presencial o virtual.

#### 3. Filtro de las Becas:

Utiliza los filtros de búsqueda en el margen izquierdo para refinar tu búsqueda. Puedes filtrar por:

| Paraguái<br>TEMBIGUEREKOITA<br>HA VIRUÑANGAREKO<br>Motenondeha<br>Portal de Becas de la Cooperación Internacional |                                                                                                    |                                                                                                    |                                                                                                    |  |  |  |  |  |
|----------------------------------------------------------------------------------------------------|----------------------------------------------------------------------------------------------------|----------------------------------------------------------------------------------------------------|----------------------------------------------------------------------------------------------------|--|--|--|--|--|
| Filtros de búsqueda                                                                                               | FORMATO EDUCATIVO ESCUELA DE<br>NEGOCIOS INTERNACIONAL, BECAS<br>PARCIALES DEL 70% Y 53% EN<br>MAESTRÍAS. | PROGRAMA DE BECAS CAPACITY<br>IMPROVEMENT AND ADVANCEMENT FOR<br>TOMORROW (CIAT) AÑO 2025                                   | CURSOS INTERNACIONALES ANUALES<br>(AITC), ORGANIZADO POR LA AGENCIA DE<br>COOPERACIÓN INTERNACIONAL DE<br>TAILANDIA (TICA) |  |  |  |  |  |
| Publicaciones                                                                                                    | FORMATO EDUCATIVO                                                                                         | Dirigido a sector: PUBLICO                                                                                                  | TAILANDIA                                                                                                    |  |  |  |  |  |
| <ul> <li>En Postulación</li> <li>Finalizados</li> </ul>                                                           | <ul> <li>Singut Steel, POST-GRADO</li> <li>Financiamiento: PARCIAL</li> <li>Lugar: ONLINE</li> </ul>      | Financiamiento: TOTAL                                                                                                    | Reine POST-GRADO                                                                                                    |  |  |  |  |  |
| Oferente                                                                                                    | ▲J Modalidad: VIRTUAL                                                                                     | <ul> <li>➡ Inicia: 01/10/2025</li> <li>➡ Finaliza: 30/10/2027</li> <li>➡ Limite de postulación: 15/01/2025 14:00</li> </ul> | ▲J Modalidad: PRESENCIAL                                                                                                   |  |  |  |  |  |
| Financiamiento                                                                                                    | <ul> <li>➡ Limite de postulación: 05/02/2025 14:00</li> <li>④ Visita: (1)</li> </ul>                      | • VISITA: (55)                                                                                                    | <ul> <li>Visita: (10)</li> </ul>                                                                                           |  |  |  |  |  |
| Nivel                                                                                                    |                                                                                                    | Más detalles                                                                                                    |                                                                                                    |  |  |  |  |  |
| Modalidad                                                                                                    | Más detailes                                                                                              | Postular                                                                                                    | Más detalles                                                                                                    |  |  |  |  |  |
| Buscar                                                                                                    |                                                                                                    |                                                                                                    |                                                                                                    |  |  |  |  |  |

**Explora las Becas Disponibles:** Revisa la lista de becas disponibles que aparece en el centro de la pantalla. Cada beca tiene un breve resumen con información clave como el oferente, el nivel, el financiamiento, el lugar, la modalidad, las fechas y el límite de postulación.

#### 1. Selecciona una Beca:

• Haz clic en "Más detalles" para obtener información detallada sobre la beca que te interesa.

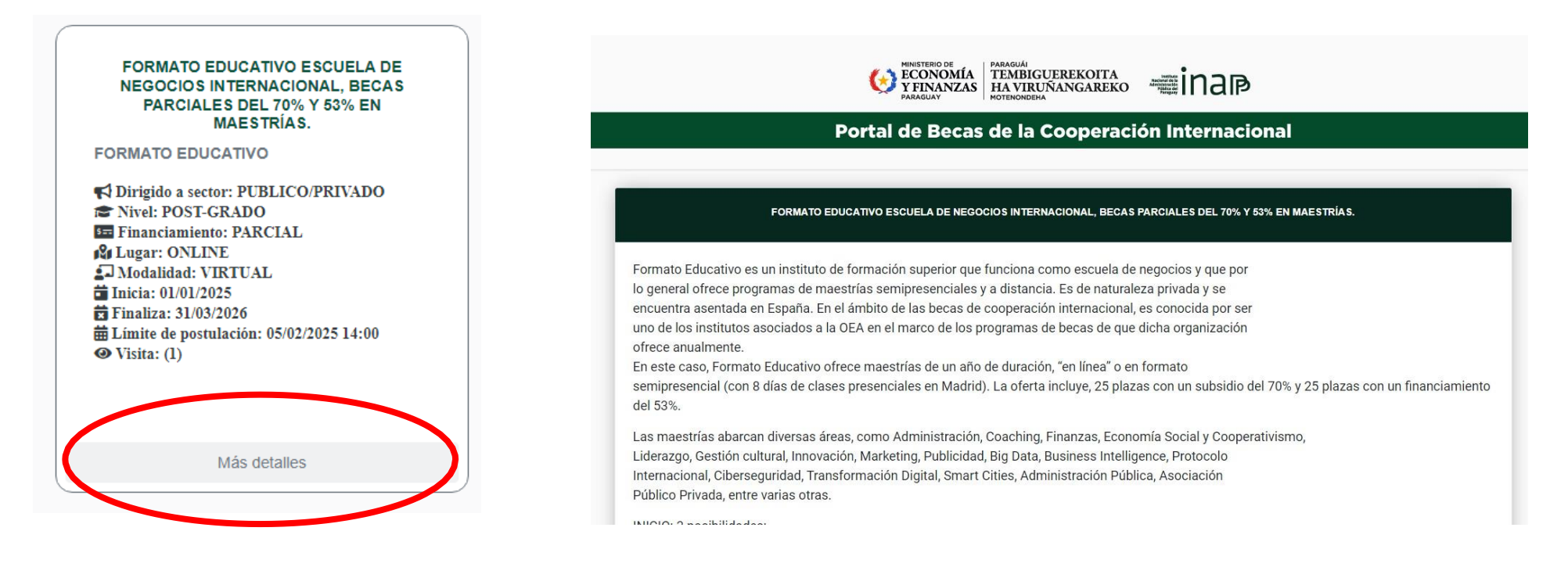

#### 2. Inicia el Proceso de Postulación:

• Una vez que hayas revisado los detalles de la beca, haz clic en **"Postular"** para iniciar el proceso de postulación (puedes encontrar esta opción tanto en la página principal como dentro del detalle de la convocatoria). Al realizar este paso, manifiestas tu conocimiento y aceptación definitiva de las condiciones establecidas para la beca en cada convocatoria, las cuales no podrán ser objetadas por desconocimiento.

| PROGRAMA DE BECAS CAPACITY<br>IMPROVEMENT AND ADVANCEMENT FOR<br>TOMORROW (CIAT) AÑO 2025<br>KOICA<br>♣ Dirigido a sector: PUBLICO<br>♣ Nivel: POST-GRADO<br>➡ Financiamiento: TOTAL<br>♣ Lugar: COREA<br>♣ Modalidad: PRESENCIAL<br>➡ Inicia: 01/10/2025<br>➡ Finaliza: 30/10/2027<br>➡ Límite de postulación: 15/01/2025 14:00<br>④ Visita: (55) | Presentación de documentos         Los documentos correspondientes a cada postulación deben presentarse en forma física en el Instituto Nacional de Administración Pública del Paraguay en Estrella 505 esq 14 de mayo, 2do piso, Oficina INAPP, hasta las 14:00 hs de la fecha límite establecida.         Detalles de condiciones, información adicional y programas disponibles en el siguiente enlace: (DESCARGAR)         Información resumida de BECAS CIAT (DESCARGAR)         Contacto: becascooperacioninternacional@hacienda.gov.py |
|----------------------------------------------------------------------------------------------------|----------------------------------------------------------------------------------------------------|
| Más detalles                                                                                                    |                                                                                                    |
| Postular                                                                                                    |                                                                                                    |

#### 3. Completa el Formulario de Postulación:

| PROGRAMA DE BECAS CAPACITY IMPROVEMENT AND ADVANCEMENT FOR TOMORROW (CIAT) AÑO 2025 |                                      |                          |                                      |                                   |                                      |  |  |
|-------------------------------------------------------------------------------------|--------------------------------------|--------------------------|--------------------------------------|-----------------------------------|--------------------------------------|--|--|
| Documento N° *                                                                      | Fecha de Nacimiento *                | Nombres *                |                                      | Apellidos *                       |                                      |  |  |
| N° DOCUMENTO                                                                        | dd/mm/aaa 🖃 Buscar                   |                          |                                      |                                   |                                      |  |  |
| Nacionalidad *                                                                      |                                      | Sexo *                   |                                      | Institución *                     | Institución *                        |  |  |
|                                                                                     |                                      |                          |                                      | Seleccionar                       | Seleccionar 🔻                        |  |  |
| Departamento *                                                                      |                                      | Ciudad *                 |                                      | Barrio *                          |                                      |  |  |
| Seleccionar 🔻                                                                       |                                      | Seleccionar 🔻            |                                      | Seleccionar 🔻                     |                                      |  |  |
| Correo *                                                                            |                                      | Celular *                |                                      |                                   |                                      |  |  |
|                                                                                     |                                      |                          |                                      |                                   |                                      |  |  |
| NOTA DIRIGIDA A                                                                     | LA VICEMINISTRA DEL VCHGO *          | CARTA COMPROMISO VCHGO * |                                      | FORMULARIO DE SOLICITUD (KOICA) * |                                      |  |  |
| Elegir archivo                                                                      | No se ha seleccionado ningún archivo | Elegir archivo           | No se ha seleccionado ningún archivo | Elegir archivo                    | No se ha seleccionado ningún archivo |  |  |
| COPIA DEL PASAF                                                                     | PORTE *                              | CV *                     |                                      | COPIA DE TÍTULO UNIVERSITARIO *   |                                      |  |  |
| Elegir archivo No se ha seleccionado ningún archivo                                 |                                      | Elegir archivo           | No se ha seleccionado ningún archivo | Elegir archivo                    | No se ha seleccionado ningún archivo |  |  |
| CERTIFICADO DE                                                                      | INGLÉS *                             |                          |                                      |                                   |                                      |  |  |
| Elegir archivo                                                                      | No se ha seleccionado ningún archivo |                          |                                      |                                   |                                      |  |  |
| Volver                                                                              | interro                              |                          |                                      |                                   |                                      |  |  |

• Completa el formulario de postulación ingresando la información requerida. Ingresa el número de tu cédula de identidad y fecha de nacimiento, luego selecciona la opción "Buscar". Este paso permitirá que el formulario autocomplete campos como nombres, apellidos, nacionalidad y sexo. Asegúrate de adjuntar todos los documentos necesarios y proporcionar la información restante de manera completa y precisa.

#### **Documentos Requeridos:**

| NOTA DIRIGIDA A LA VICEMINISTRA DEL VCHGO *         |                                      | CARTA COMPROMISO VCHGO *                                                                            |                                      | FORMULARIO DE SOLICITUD (KOICA) * |                                      |  |
|-----------------------------------------------------|--------------------------------------|----------------------------------------------------------------------------------------------------|--------------------------------------|-----------------------------------|--------------------------------------|--|
| Elegir archivo                                      | No se ha seleccionado ningún archivo | Elegir archivo                                                                                      | No se ha seleccionado ningún archivo | Elegir archivo                    | No se ha seleccionado ningún archivo |  |
| COPIA DEL PASAPORTE *                               |                                      | CV*                                                                                                 |                                      | COPIA DE TÍTULO UNIVERSITARIO *   |                                      |  |
| Elegir archivo                                      | No se ha seleccionado ningún archivo | Elegir archivo No se ha seleccionado ningún archivo Elegir archivo No se ha seleccionado ningún arc |                                      |                                   |                                      |  |
| CERTIFICADO D                                       | E INGLÉS *                           |                                                                                                    |                                      |                                   |                                      |  |
| Elegir archivo No se ha seleccionado ningún archivo |                                      |                                                                                                    |                                      |                                   |                                      |  |
| Volver                                              | gistrarse                            |                                                                                                    |                                      |                                   |                                      |  |

En este apartado se detallan todos los requisitos documentales necesarios para la convocatoria, los cuales deben ser cumplidos en su totalidad. A continuación, se detallan algunos de los documentos solicitados:

- Nota dirigida a la Viceministra del VCHGO
- Carta Compromiso VCHGO
- Formulario de Solicitud (KOICA)
- Copia del Pasaporte
- CV
- Copia de Título Universitario
- Certificado de Inglés

- 4. Envía tu Postulación:
- Revisa toda la información que has ingresado y, si todo está correcto, envía tu postulación antes de la fecha límite.

| NOTA DIRIGIDA A LA VICEMINISTRA DEL VCHGO *         |                                      | CARTA COMPROMISO VCHGO *                                                                               |                                      | FORMULARIO DE SOLICITUD (KOICA) * |                                      |  |
|-----------------------------------------------------|--------------------------------------|----------------------------------------------------------------------------------------------------|--------------------------------------|-----------------------------------|--------------------------------------|--|
| Elegir archivo                                      | No se ha seleccionado ningún archivo | Elegir archivo                                                                                         | No se ha seleccionado ningún archivo | Elegir archivo                    | No se ha seleccionado ningún archivo |  |
| COPIA DEL PASAPORTE *                               |                                      | CV *                                                                                                   |                                      | COPIA DE TÍTULO UNIVERSITARIO *   |                                      |  |
| Elegir archivo                                      | No se ha seleccionado ningún archivo | Elegir archivo No se ha seleccionado ningún archivo Elegir archivo No se ha seleccionado ningún archiv |                                      |                                   |                                      |  |
| CERTIFICADO D                                       | E INGLÉS *                           |                                                                                                    |                                      |                                   |                                      |  |
| Elegir archivo No se ha seleccionado ningún archivo |                                      |                                                                                                    |                                      |                                   |                                      |  |
| Volver                                              | gistrarse                            |                                                                                                    |                                      |                                   |                                      |  |

5. Confirma tu Postulación:

• Después de enviar tu postulación, recibirás una confirmación. Guarda esta confirmación para tus registros.

| entragyments Decision Contracts                                                                                                    | na anal w. 452 * * * * * * * * * * * * * * * * * * * | AN RELEVANCE AND A CONTRACT                                                     |                                                                       | O                                                                                                    | TECONOMIA<br>TEMENCANICA TEMENCATIONANCAN<br>TENENCANICAN | sainap                                                                            | ł             |                                                                                                    |
|----------------------------------------------------------------------------------------------------|------------------------------------------------------|---------------------------------------------------------------------------------|-----------------------------------------------------------------------|----------------------------------------------------------------------------------------------------|-----------------------------------------------------------|-----------------------------------------------------------------------------------|---------------|----------------------------------------------------------------------------------------------------|
| CONALME INCOMPTENT                                                                                                    |                                                      | Constants and second                                                            |                                                                       | Port                                                                                                    | $\checkmark$                                              |                                                                                   | onal          |                                                                                                    |
| Contraction without the second of the second of the second | Estàs seguro?                                        |                                                                                 | Filmes de histopates<br>Publicaciones<br>De Producación<br>Fisiología | rom<br>on h<br>seco. h<br>rom<br>titles                                                                                                    | Muchas gracias por<br>evento<br>edución                   | suscribirse al                                                                    | NGITY<br>RROW | GURDOS INTERNACIONALES<br>ARGUES JATE, ORGANIZACO<br>POR LA ACENTIS DE<br>COMPARIZÓN INTERNACIONAL<br>DE INLANDA (TOA)<br>DELENTIS<br>11 Despite a sense (FIRLEO<br>12 Despite a sense (FIRLEO<br>12 DESpite a sense (FIRLEO<br>12 DESpite (FIRLEO<br>12 DESpite (FIRLEO |
| GOBIERNO 2001   PARAGUÁI<br>PARAGUAY   REKUAI                                                                                                    | Etroita                                              | 305 exquina 14 de mayo, segundo piso<br>operacionistamacional e hacienda geo py | Oterente<br>Fotanciamento<br>Noval                                    | Data 100<br>Bitata 100<br>Bitata 100<br>Bi | NL TRES<br>IL 455 2005<br>promotivative stratic 2029<br>1 | © Finalities 2010/2017<br>■ Landin de periodución: 1010<br>Landi<br>← Tissus (24) | 10828         | Constante PENSON<br>Inne 199505<br>Produce 3945905<br>Class dynamical 1991005<br>Date<br>Produce 39400000<br>Date<br>Produce 200                                                                                                    |